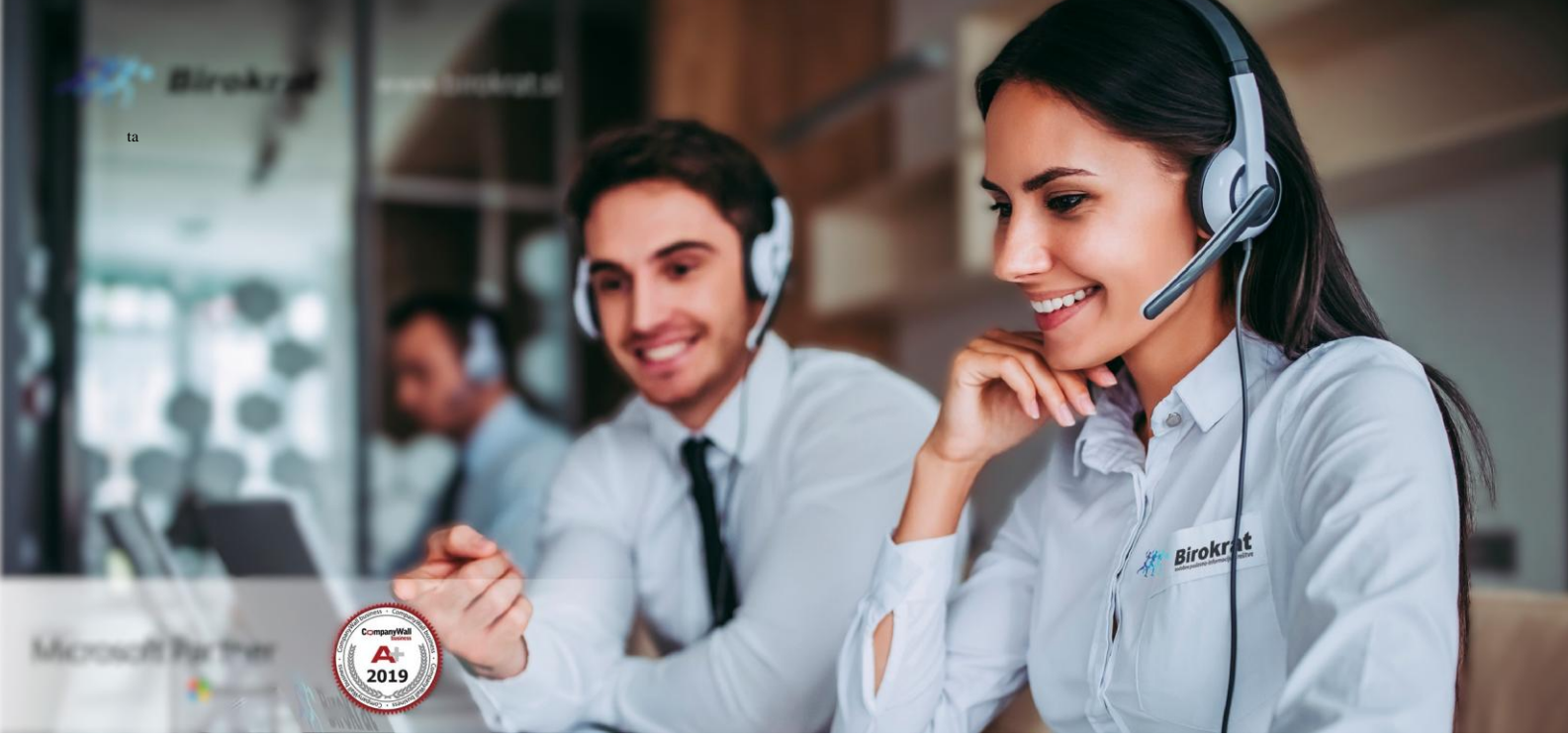

Veleprodaja | Maloprodaja | Storitve | Računovodstvo | Proizvodnja | Gostinstvo | Turizem | Hotelirstvo | Ticketing | CRM | Internetna trgovina | Izdelava internetnih strani | Grafično oblikovanje

NOVOSTI IN NASVETI ZA DELO S PROGRAMSKIM PAKETOM BIROKRAT ZA OS WINDOWS

## ODPIRANJE POSLOVNEGA LETA 2025

SINHRO VERZIJA

## ČE POSLOVNEGA LETA 2025 še niste odprli in imate SINHRONIZACIJO, nas kontaktirajte, vam bojo tehniki pomagali.

V PRIMERU; DA STE ŽE ODPRLI POSLOVNO LETO 2025, se držite spodnjih navodil

## NUJNO!!!!

Ko program odpre novo poslovno leto, greste v meni Šifranti – Poslovna leta – Šifrant

| Šifran <u>t</u> i OS <u>G</u> I. knjiga Okna                          |                                                          |
|-----------------------------------------------------------------------|----------------------------------------------------------|
| Poslovni partnerji in osebe<br>Stroškovna mesta                       | •                                                        |
| Artikli<br>Stopnje davkov                                             | •                                                        |
| Oblika dokumenta (račun, dobavnica,)<br>Šifrant pripravljenih tekstov |                                                          |
| Pošte<br>Države<br>Jeziki<br>Tečajna lista<br>Poslovne banke<br>Drugo |                                                          |
| Poslovni računi<br>Intrastat                                          | ►<br>►                                                   |
| Načini plačil za dodatna prodajna mesta                               |                                                          |
| Načini plačil za poslovanje                                           |                                                          |
| Poslovna leta                                                         | ▶ Šifrant                                                |
| Uporabniške nastavitve za to napravo<br>Uporabniške nastavitve Ctrl+E | SINHRO LETO 2023<br>SINHRO LETO 2024<br>SINHRO LETO 2025 |
|                                                                       | SAULTO ELETO EDES                                        |

Poiščete poslovno leto 2025, kliknete na njega tako, da se zgoraj izpišejo podatki in preverite ali ima to poslovno leto kljukico v polju Omogoči sinhronizacijo

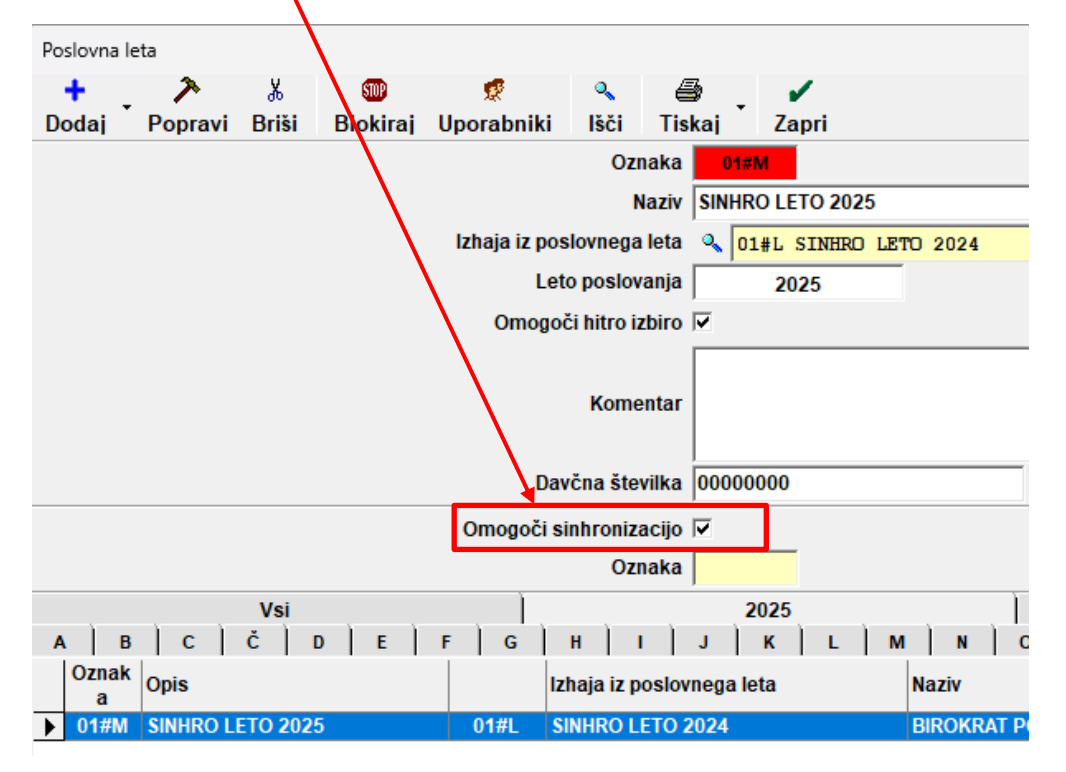

Če te kljukice NI, potrdite to polje in kliknite ZGORAJ NA GUMB POPRAVI, ponovno izberite poslovno leto 2025 in kliknite na gumb ZAPRI, da vstopite v to poslovno leto. Tudi če je to polje potrjeno, vseeno kliknite na gumb POPRAVI in ponovno izberite to poslovno leto in kliknite na gumb ZAPRI, da vstopite v to poslovno leto.

Desno spodaj v orodni vrstici WINDOWS se mora prokazati ZELENA KLJUKICA

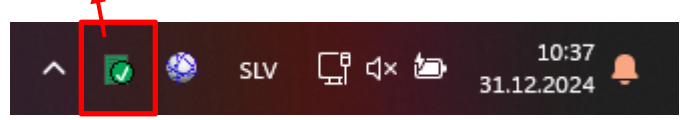

Na isti način preverite tudi na vseh ostalih računalnikih, kjer imate program Birokrat in SINHRONIZACIJO.